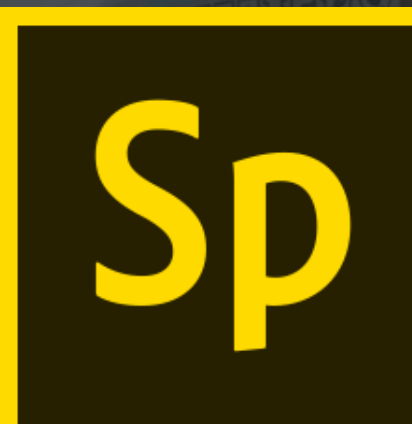

#### Adobe Spark Signing in to Adobe Spark

All Westside students and staff have access to the education version of Adobe Spark. This version removes all adds and provides data privacy protections for its users. Please follow these instructions to sign in as opposed to clicking on 'Sign in with Facebook' or 'Sign in with Google'

#### **Westside Community Schools Adobe Spark Instructions**

STRIVE

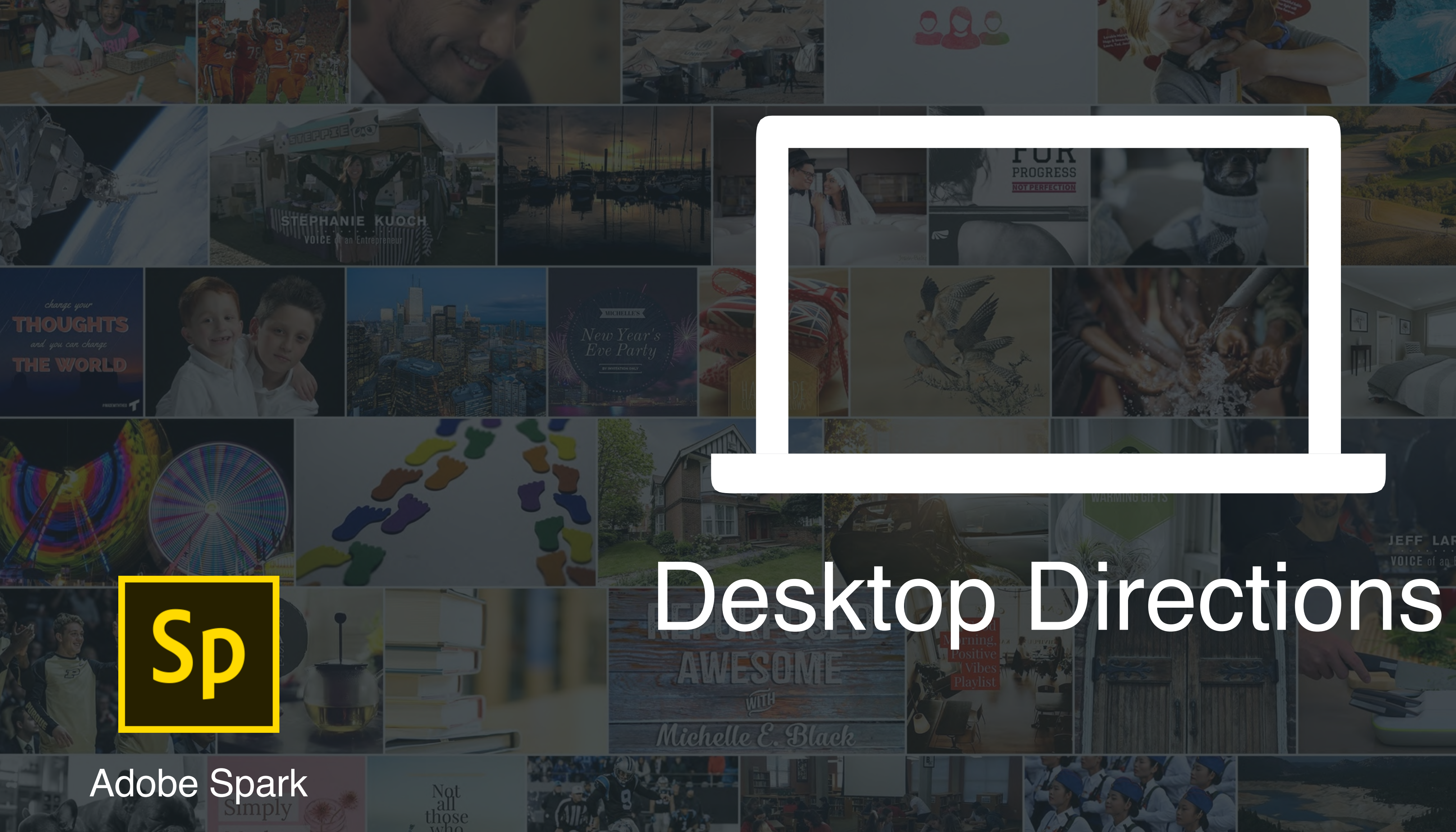

## JEFF LARSO

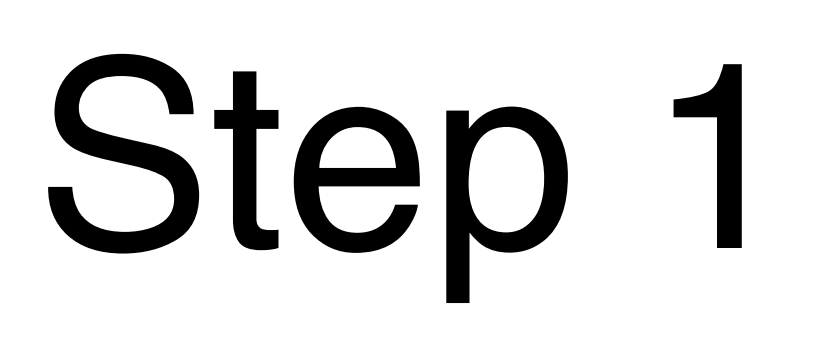

Go to: <u>https://</u> <u>spark.adobe.com</u> in your browser

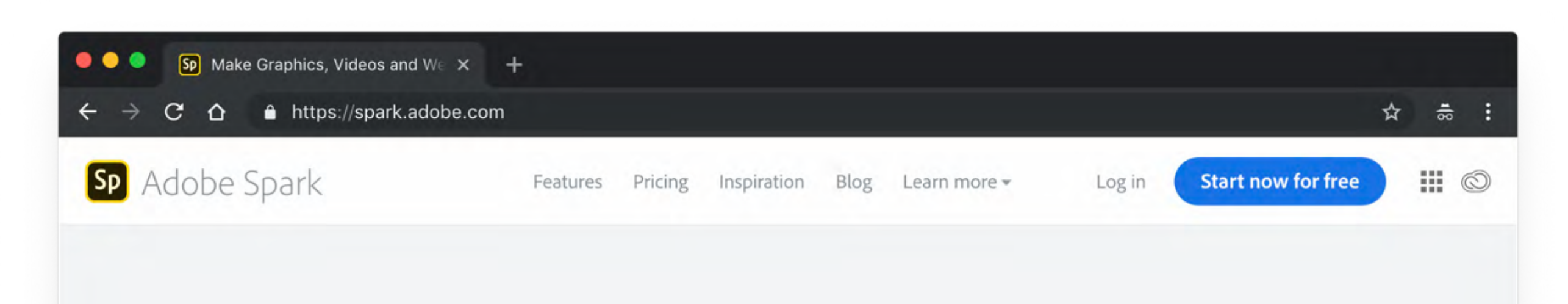

#### Transform your ideas into stunning visual stories

Create impactful graphics, web pages and video stories in minutes with Spark's free graphic design app

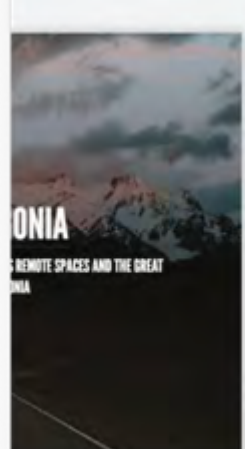

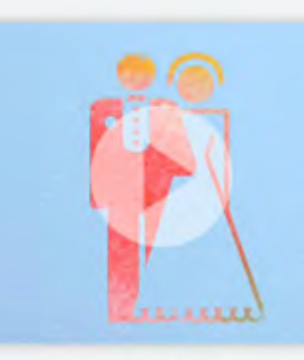

nal

Animated Story

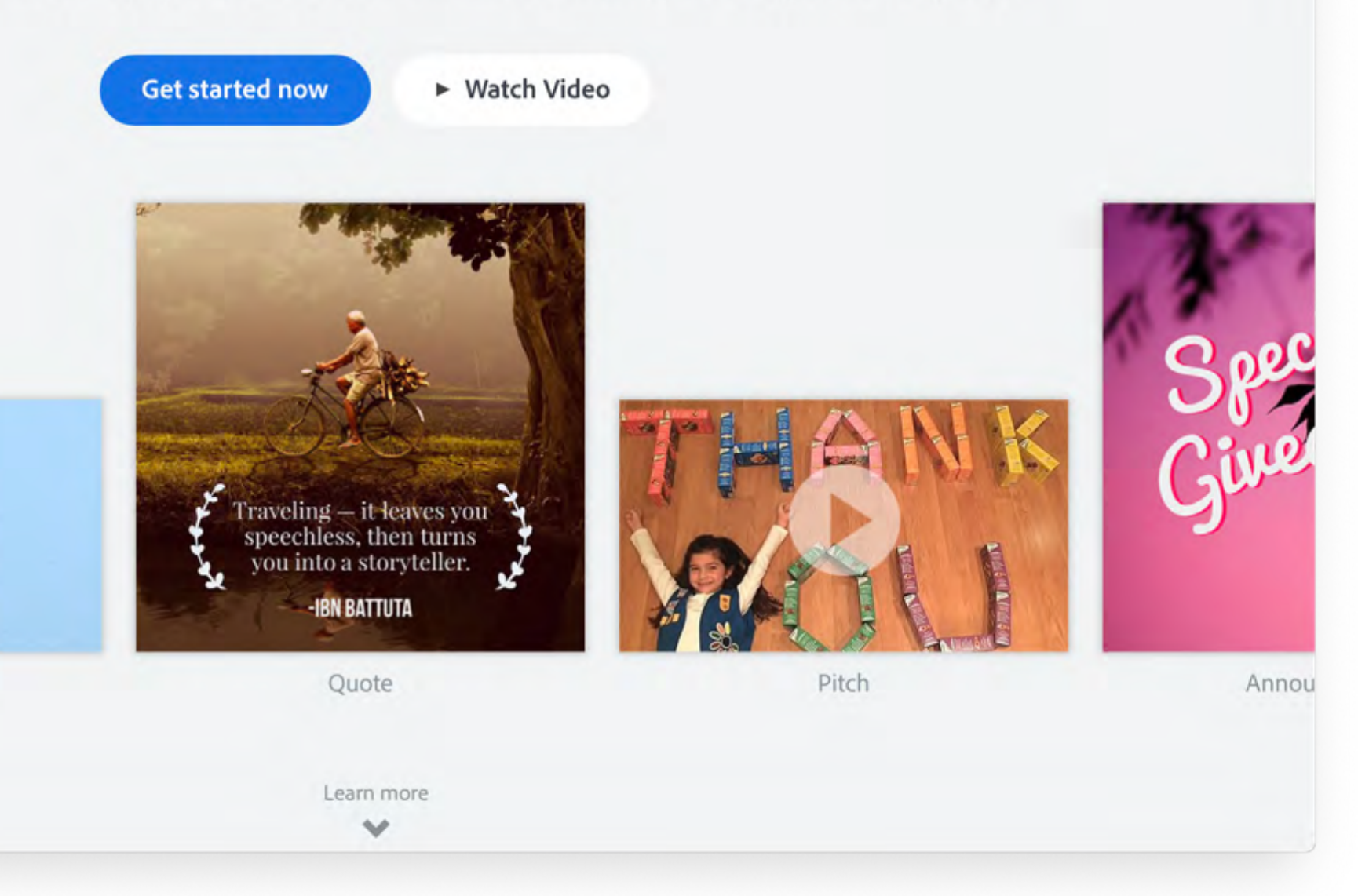

#### Step 2 Click on

'Log in with school account'

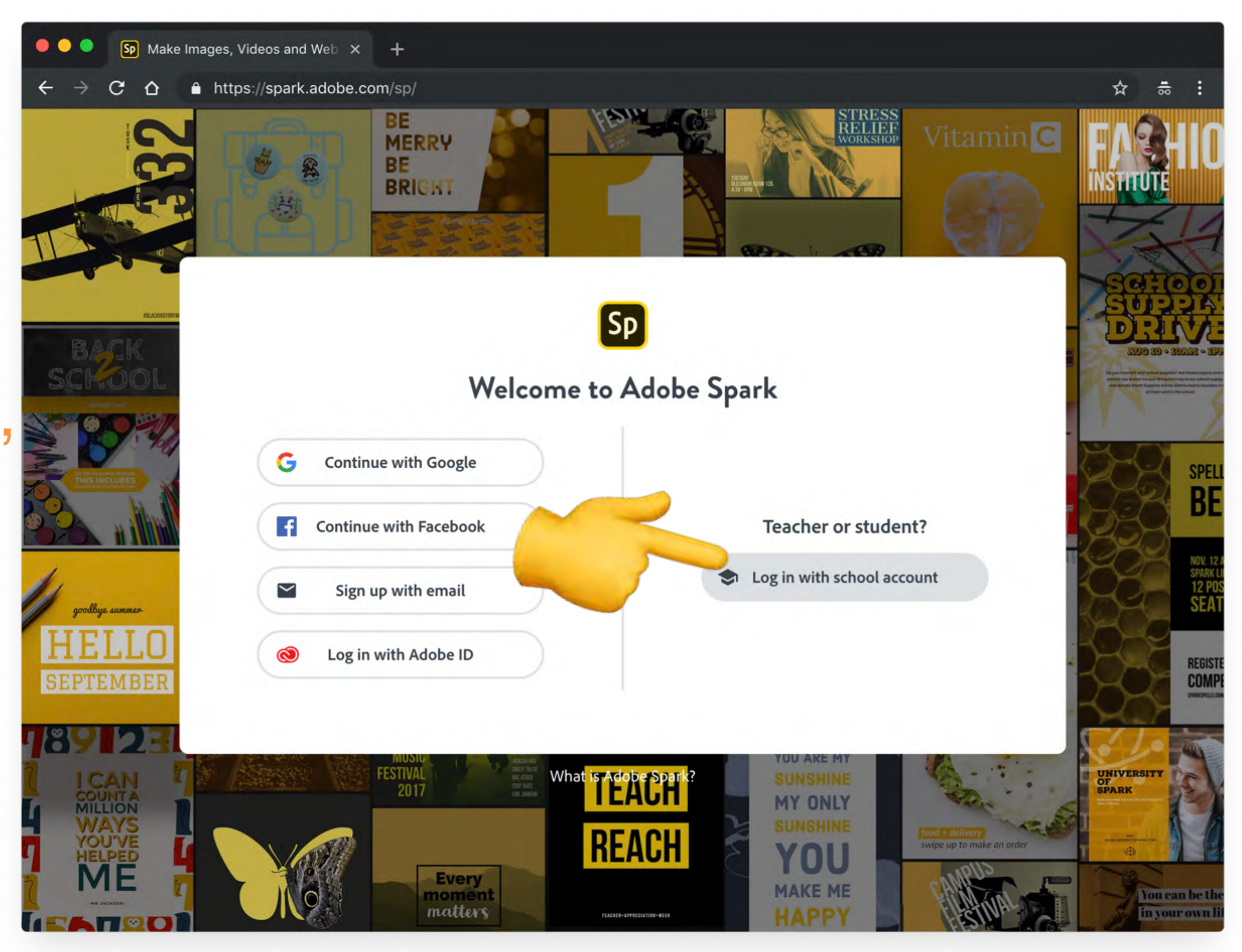

Type in your Westside email address and then click in the password field, you will be taken to another screen.

Note: Your screen may look like this, if so type your Westside email and hit 'Continue'

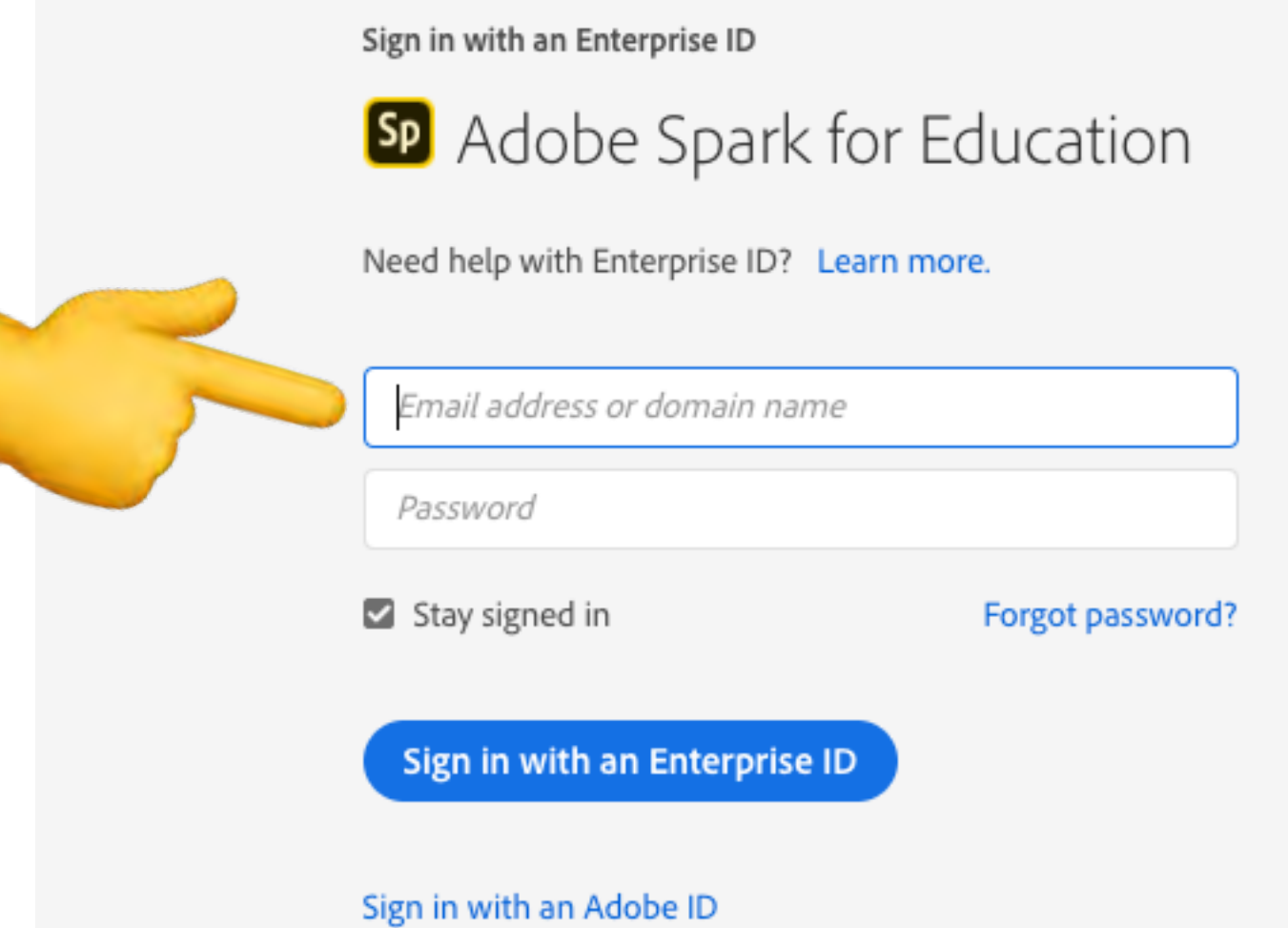

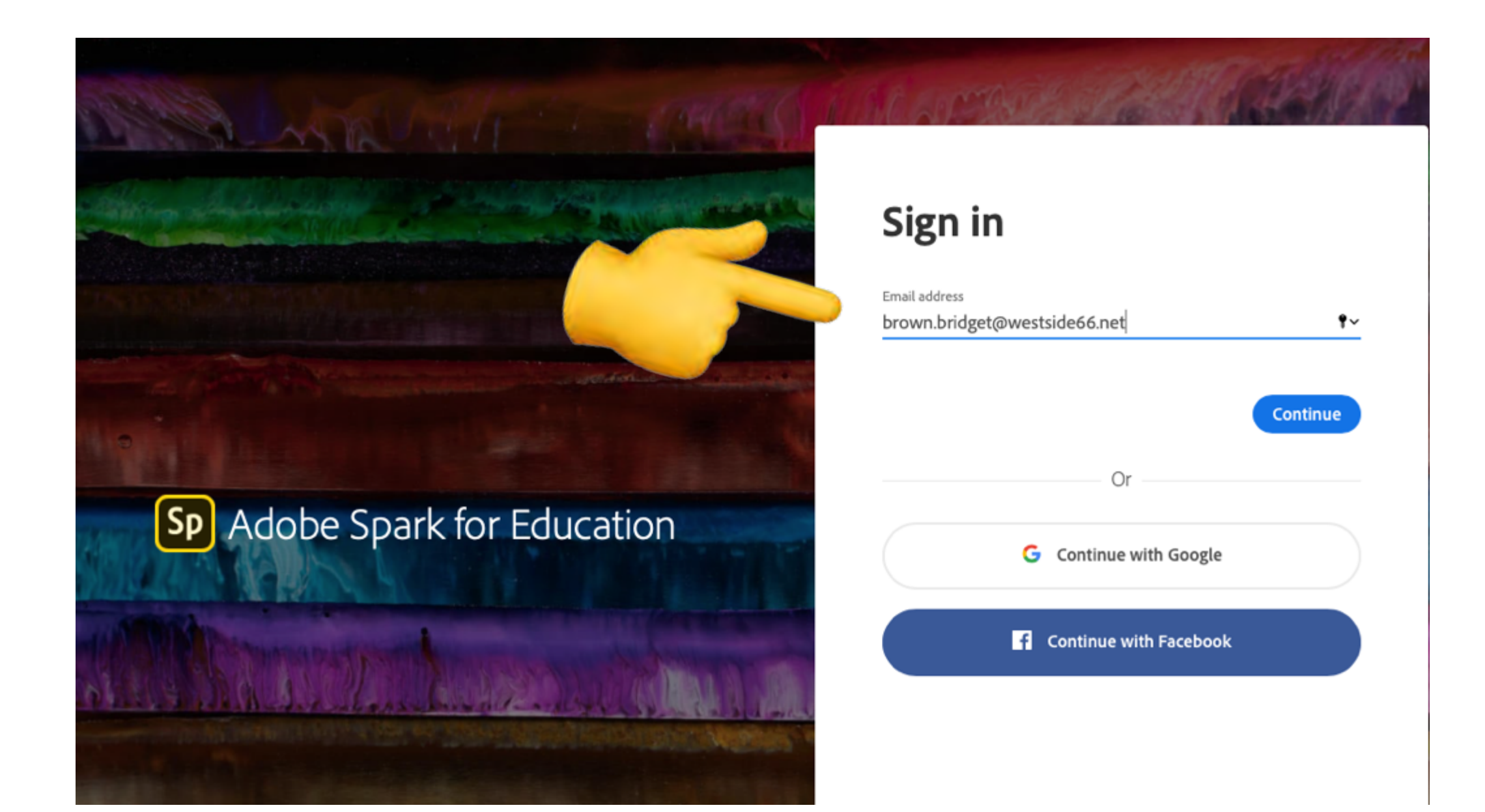

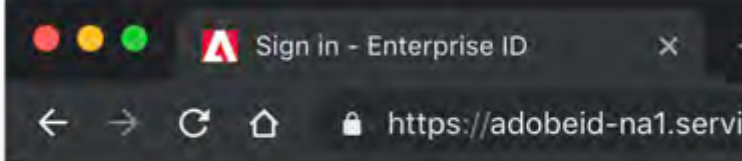

#### **Click on School Account**

Note: You may have either of the screens displayed

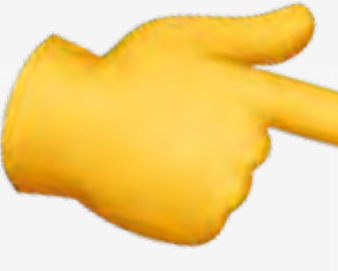

Email address brown.bridget@westside66.net

| +<br>vices.a | dobe.com/renga-idprovider/pages/login_t2            | ?callback=h | nttps%3A%2F | -%2Fims-n | a1.adobelogi | in ☆ | 3) <b>r</b> |
|--------------|-----------------------------------------------------|-------------|-------------|-----------|--------------|------|-------------|
|              | Choose an account for<br>lee.matthew@westside66.net |             |             |           |              |      |             |
|              | Adobe ID<br>Personal account                        | >           |             |           |              |      |             |
|              | Enterprise ID<br>Company or school account          | >           |             |           |              |      |             |

>

>

Need help? Learn more.

#### Select an account

Personal Account

Company or School Account

Sign in with your Westside email and password.

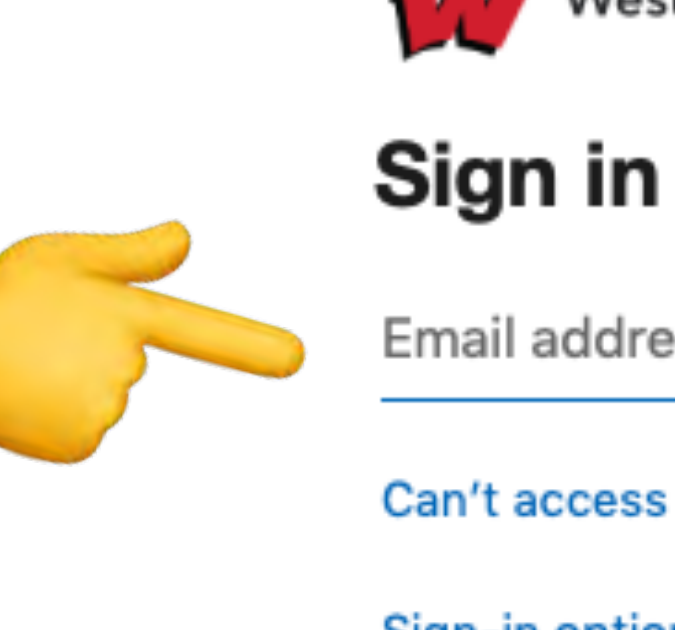

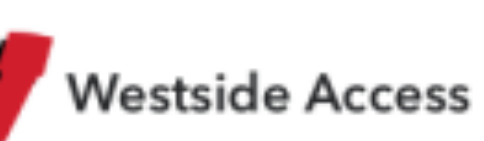

Email address •٩

Can't access your account?

Sign-in options

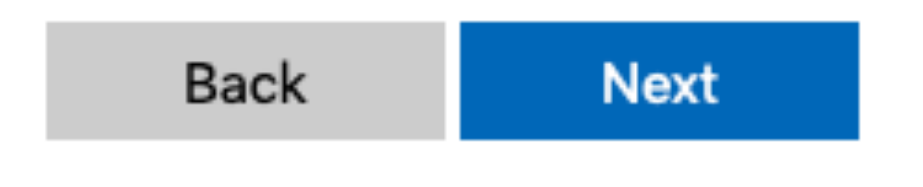

# That's it! You can now create a new project by clicking the blue button.

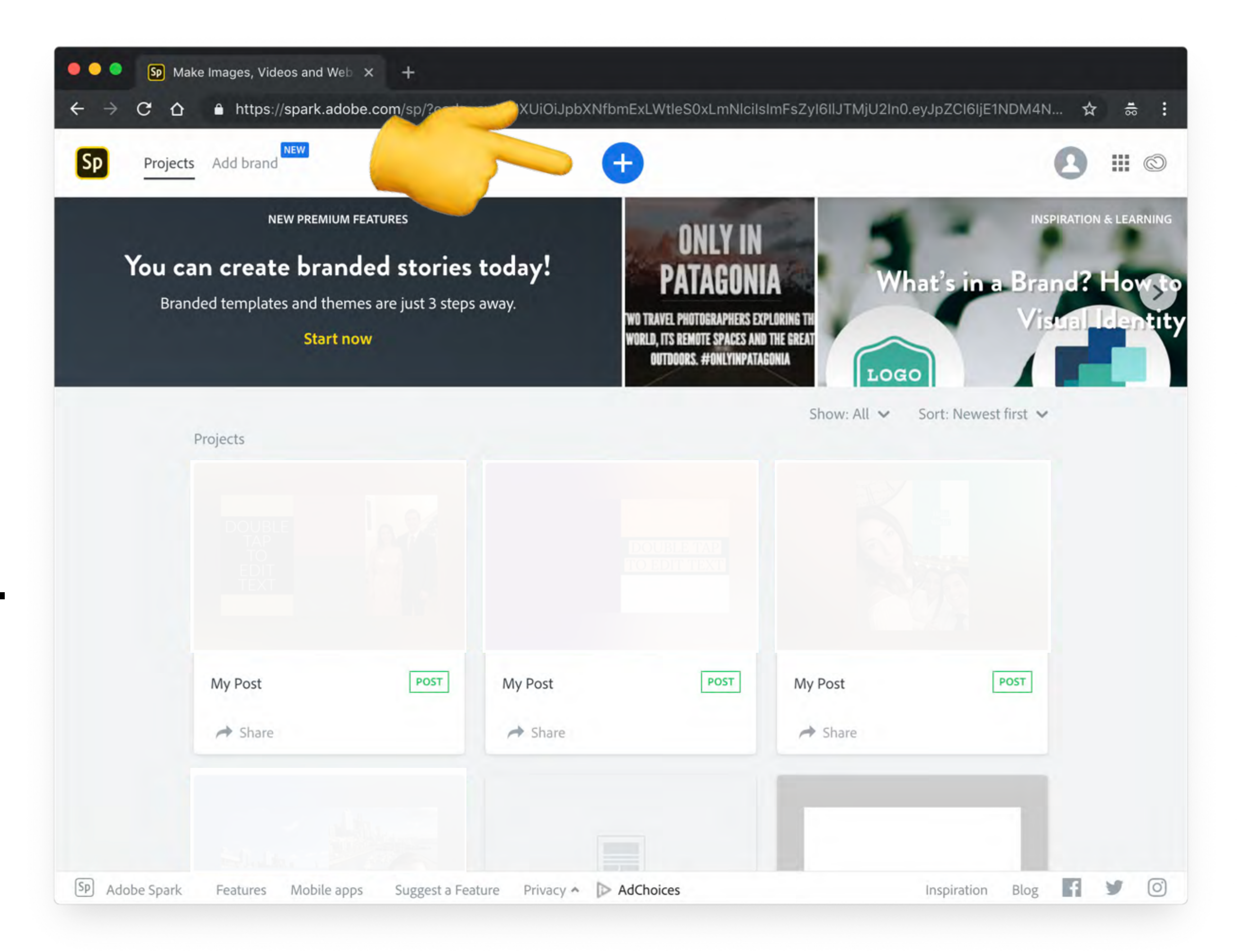

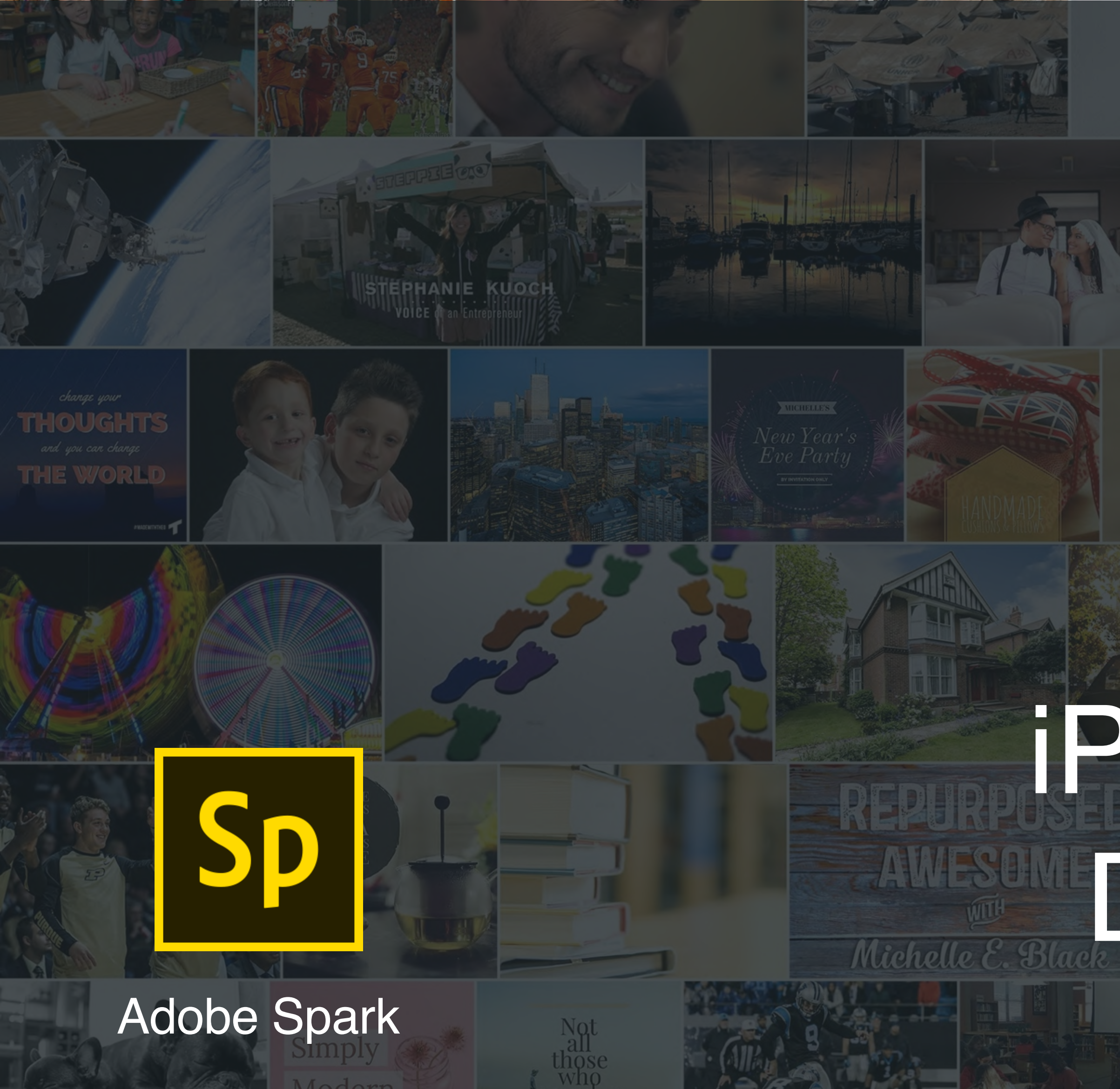

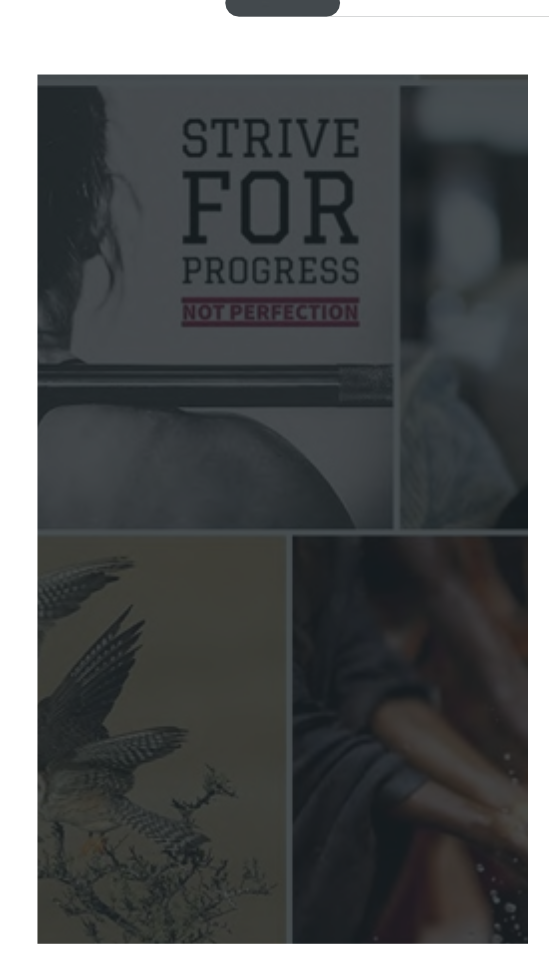

MODERN HOUSE Warming Gifts

#### iPad/iPhone Directions

JEFF LARSON VOICE of an Educator

Download the 3 Spark apps from Self-Service and then open

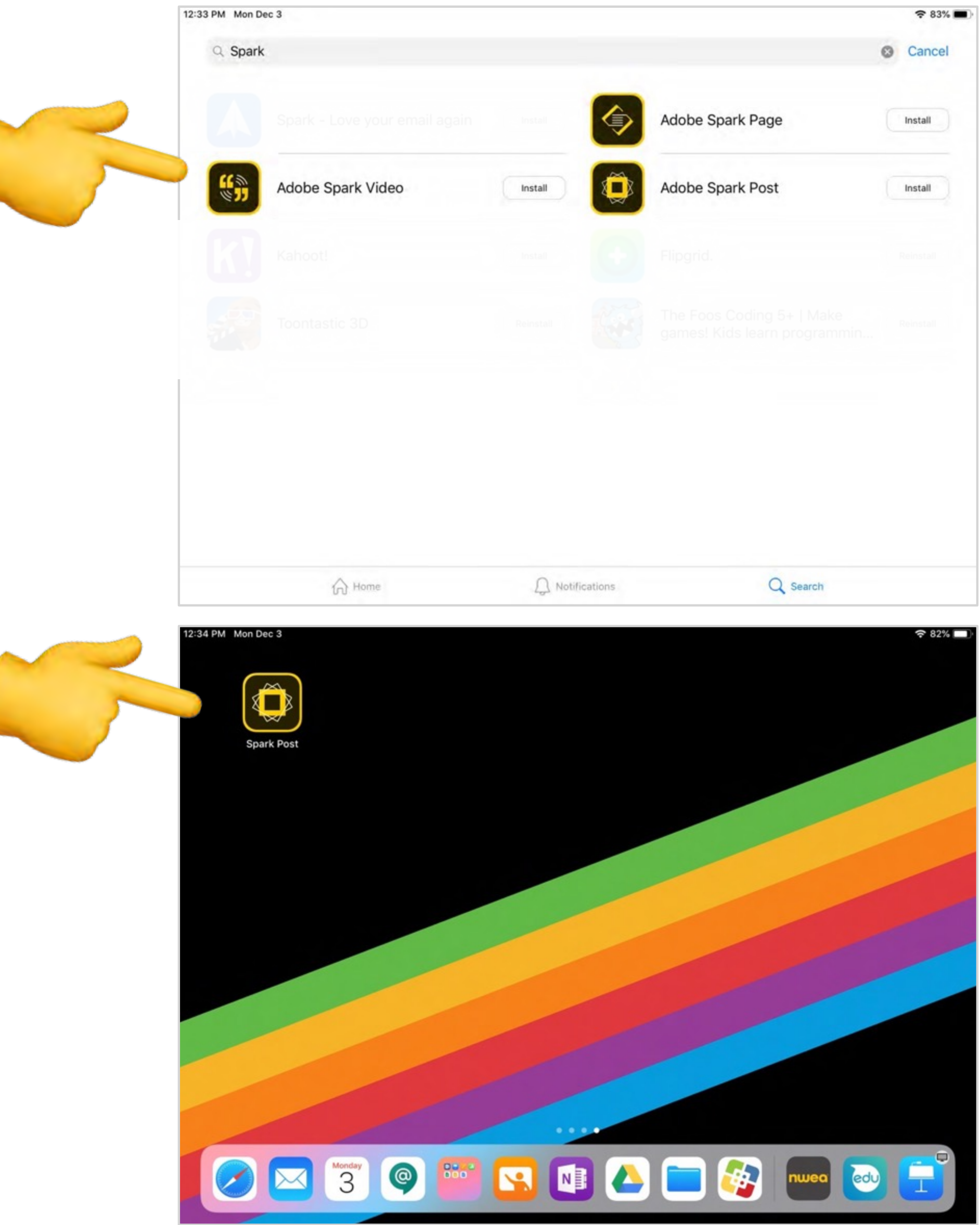

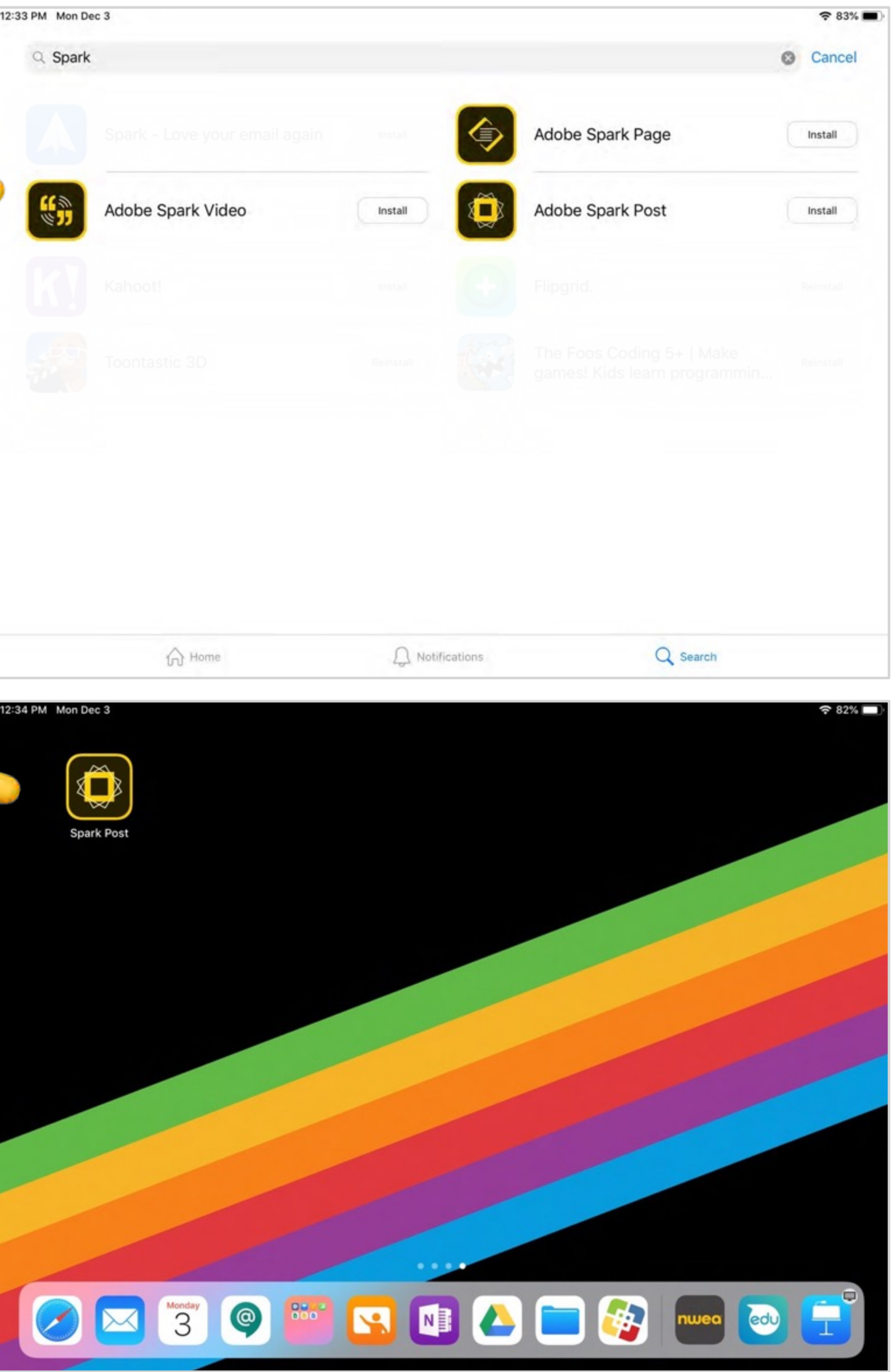

2:35 PM Mon Dec 3

## Step 2

Tap on 'Log in' next to the text 'Have an Adobe ID or Education account?'

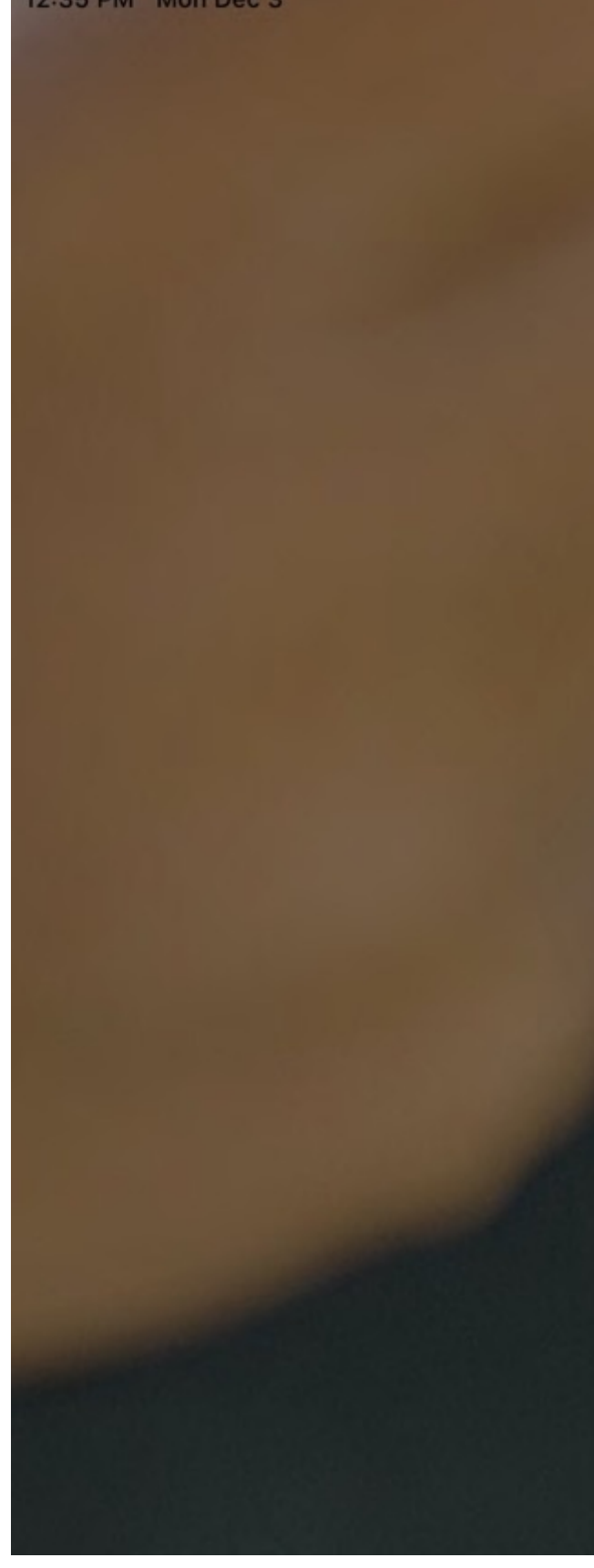

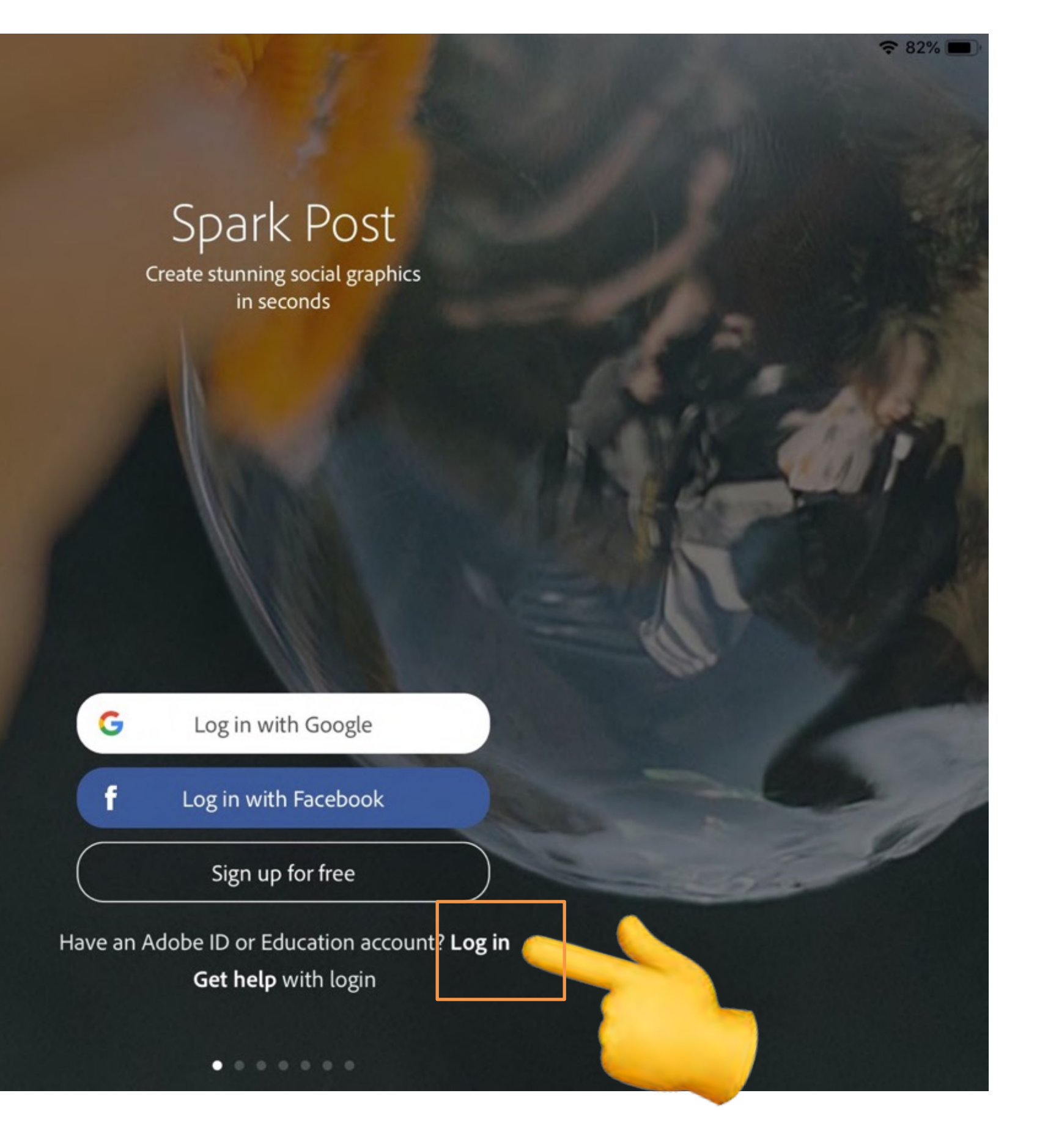

Type in your Westside email address and then tap in the password field.

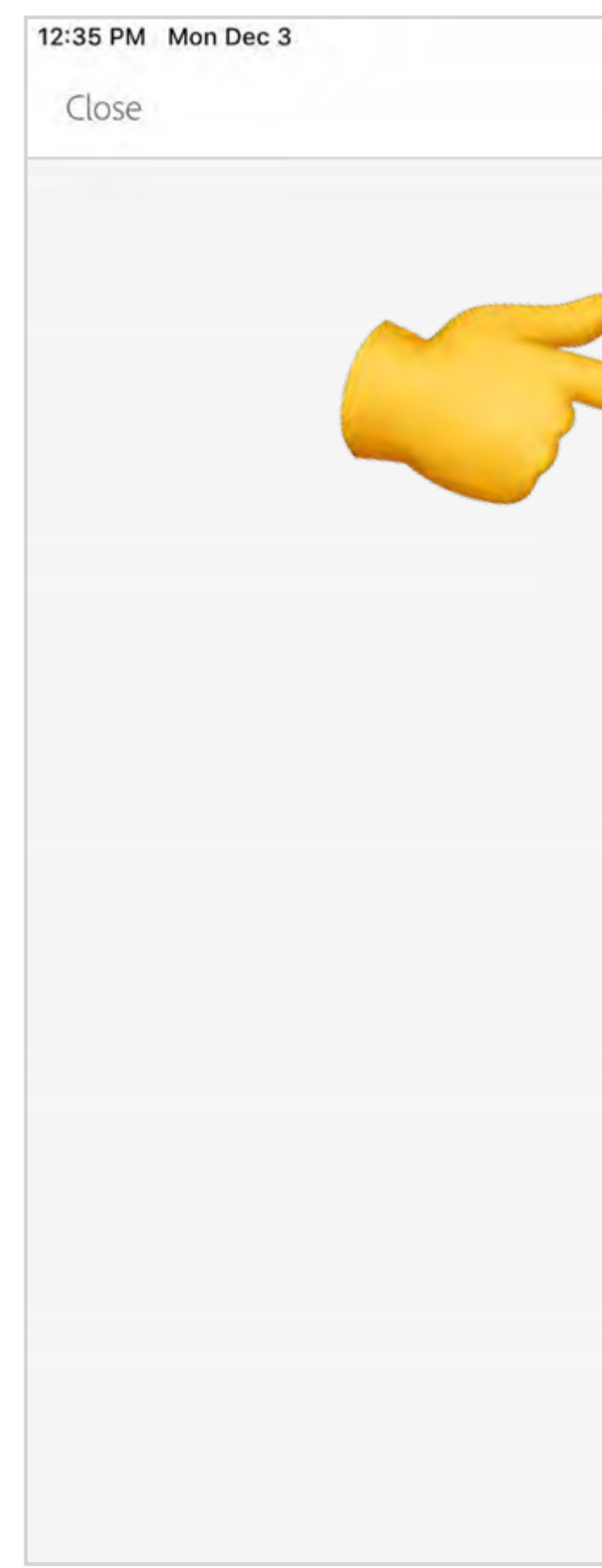

|                                                           |                    | • 02 |
|-----------------------------------------------------------|--------------------|------|
| Adobe ID                                                  |                    |      |
| Sign in                                                   |                    |      |
| Email address                                             |                    |      |
| Password                                                  |                    |      |
| Sign in                                                   | Forgot password?   |      |
| Not a member yet? Get an A                                | Adobe ID           |      |
| Want to use your company<br>Sign in with an Enterprise ID | or school account? |      |
|                                                           |                    |      |
|                                                           |                    |      |
|                                                           |                    |      |
|                                                           |                    |      |
|                                                           |                    |      |
|                                                           |                    |      |
|                                                           |                    |      |
|                                                           |                    |      |
|                                                           |                    |      |

A 000/

12:35 PM Mon Dec 3

Close

## Step 4

#### Tap on School Account

#### Choose an account for

>

>

중 82% ■

lee.matthew@westside66.net

Adobe ID

Personal account

Enterprise ID

Company or school account

Need help? Learn more.

Cancel

Sign in with your Westside email and password.

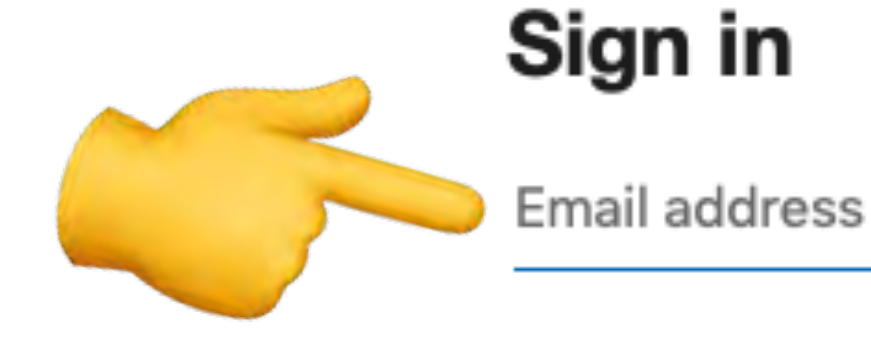

Can't access your account?

Sign-in options

#### Westside Access

••

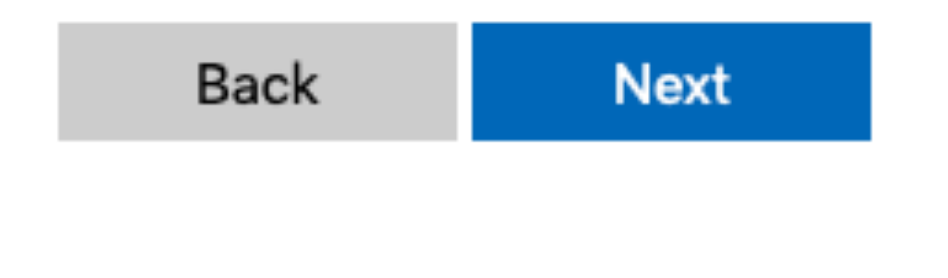

# Step 6 That's it! You can now create a new project by clicking the green button or select a template to remix.

| Featured    | Collage  |
|-------------|----------|
| 30          | но       |
|             | 18       |
| HIS AND HER | n        |
|             |          |
| pg          |          |
| days.       |          |
| to yours    | <u></u>  |
|             |          |
|             | S        |
|             |          |
|             | Featured |

#### € 82% ■ Templates Lifestyle School Travel Food Craft Seasonal Business December Greetings 7 - 11 PM 12.2.18 Crafted to Perfection Remix these Posts or Available in 5 colors Create your own PLAID **BSVP REQUIRE** MODERI 60% OFF 0 P LL SALE ITEMS W THROUGH DECEMBER 14T WORLD 12.12.: DEZENMBER MA 6 My Posts